## How to set the image size of the product in the shopping cart, whilist and checkout?

01) Access the Control Panel

02) After login click on Configuration >> Images >> Shopping Cart Small Image Height

03) Click EDIT set the size and click Update

Unique solution ID: #1871 Author: MFORMULA FAQ Last update: 2017-03-21 22:08

URL: https://faq.mformula.net/content/0/864/en-us/how-to-set-the-image-size-of-the-product-in-the-shopping-cart-whilist-and-checkout.html